# Quick Start Guide

Questions? Visit our website at www.snorecoach.com or contact us at support@huneo.com

|     |    | +       |     | Sr<br>Cc<br>HL | bac | eTrac<br>h Sn<br>o, LLC | ck - Tr<br>Iore an | ack a<br>Id Sni | nd<br>ori            | 4      |
|-----|----|---------|-----|----------------|-----|-------------------------|--------------------|-----------------|----------------------|--------|
| 6   |    | e servi |     |                | -   |                         | totar w<br>K       | Mie 3           | 1074<br>Mie 30, 2078 |        |
|     |    |         |     |                |     |                         | Monday.            |                 |                      | 112124 |
|     | Ť. | - 2     | :   | 1              | .0  |                         |                    |                 | 7 10                 |        |
| . 8 |    | 11      | п   | ч              | -10 | ч.                      | -189               | CO BOIL         | 7+18                 | 200    |
|     | 1  |         |     |                |     |                         | - 38               | paulte :        | 1.7                  | ŝ.     |
| 19  | 1  |         | *   |                | 23  | an ::                   | 100                | 100             |                      |        |
| 72  | 25 | 24      | 25. | 28             | 17  | 20.                     | - South            | a series of     | 1                    |        |
|     |    |         |     |                |     |                         |                    | Keyda 1         |                      |        |
| 19  | *  | n       |     |                |     |                         | -                  |                 |                      |        |
|     |    |         | 77  | r,             |     | 4                       |                    |                 |                      |        |
|     |    | 7       |     | ,              | -10 | π                       |                    |                 |                      |        |
| 17  |    | -14     |     | 18             | .17 | 16                      |                    |                 |                      |        |
| 1   |    |         |     |                |     |                         | 8                  |                 |                      |        |
|     |    |         |     |                |     |                         |                    |                 |                      |        |

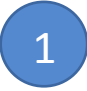

Download SnoreTrack from the Apple App Store or Google Play store – It's free!

Search for SnoreTrack and then hit the download button

Open the app on your phone by tapping on the moon icon

Note: SnoreTrack needs to have access to your phone's microphone - be sure to click "yes" if asked

| 2                      | ●●○○○ Verizon 夺 2:49 PM<br>Settings | \$ 87% <b>•••</b> > |  |  |  |
|------------------------|-------------------------------------|---------------------|--|--|--|
| Open the Settings page | Alert Me to Start Recording         |                     |  |  |  |
| In Shore Frack         | Recording Start Time                | 11:00 PM            |  |  |  |
| Set the time you want  | Recording Duration                  | 8h                  |  |  |  |
| SnoreTrack to start    | Snore Playback                      |                     |  |  |  |
| each night             | Birth Year                          | 1958                |  |  |  |
| Fach night 15 minutes  | Sex                                 | Female              |  |  |  |
| prior to the time you  | Microphone Sensitivity              | High                |  |  |  |
| set, SnoreTrack will   | SnoreCoach                          | >                   |  |  |  |
| remind you to start    | App Version                         | FAQ                 |  |  |  |
| the app*               | Record Reports Trends               | G                   |  |  |  |

\* On Android Devices, SnoreTrack will automatically start recording at your selected start-time - Apple devices require that you login and manually start the app each night

## Settings page

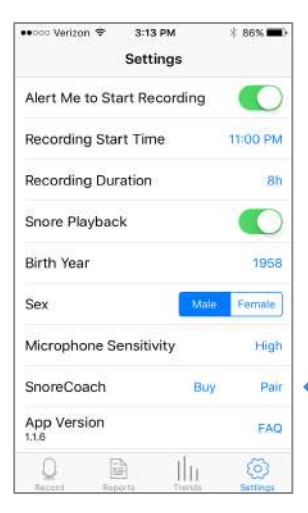

Connect the SnoreCoach with your Phone by clicking on the word "Pair"

Shake your SnoreCoach a couple of times to wake it up

The light on your SnoreCoach will stop flashing and a

message box will pop up telling you that the SnoreCoach is paired

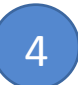

# Settings page (cont.)

Click on the ">" next to "SnoreCoach" to go to the setup page for your device

Tracking mode tracks your movements through the night but doesn't buzz you when you snore

**Coaching mode** will buzz you according to your Buzz Settings, which are set either automatically o

# Settings SnoreCoach Settings SnoreCoach Status Off since 3:16 PM, Tuesday, 07/05 Unpair Battery Level 48% Mode Coaching Tracking Buzz Settings Auto Manual Buzz - Back Position Inter 5 snores Buzz - Other Positions Inter 5 snores Buzz - Other Positions Inter 5 snores Buzz - Other Positions Inter 5 snores Buzz Interval 0.5 Sec 1 Sec Interval Coaching Tracking Interval Discore 1 Sec Interval Discore 1 Sec Discore 1 Sec

set either automatically or manually Try different settings

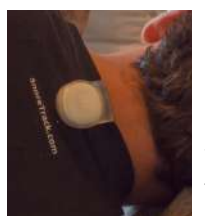

6

Clip your SnoreCoach on the collar on the back of your night-shirt with the Huneo Logo facing out

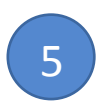

In most cases, motion in your SnoreCoach will automatically start the SnoreTrack App

### In the morning

check your SnoreTrack app to see how you slept and how much you snored.